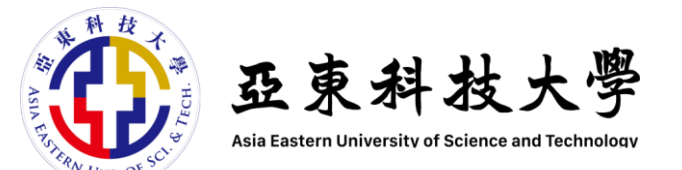

# 智慧校園行動APP

應用程式推廣 | 操作簡報

圖書資訊處 2023.01.19(四)

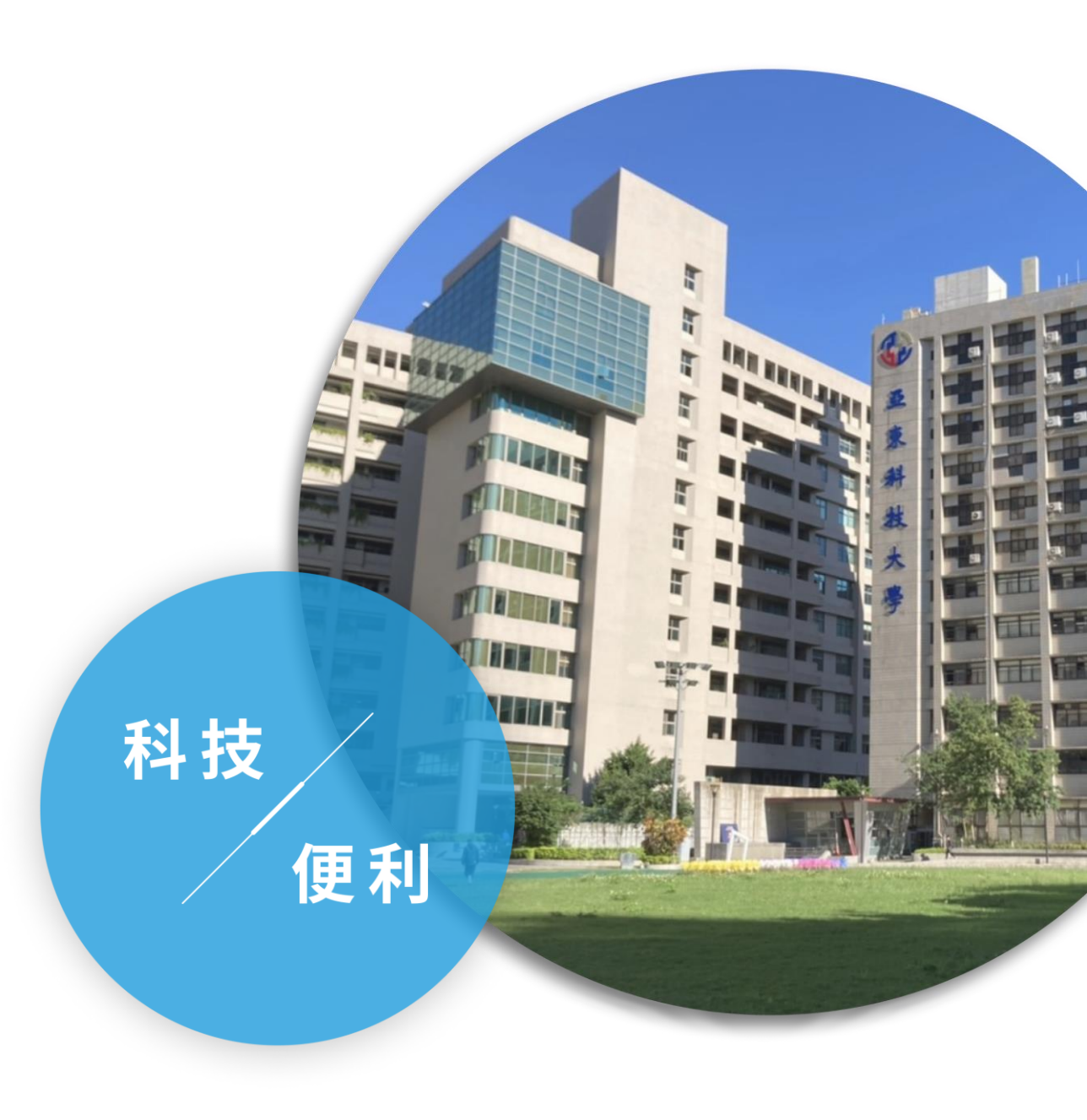

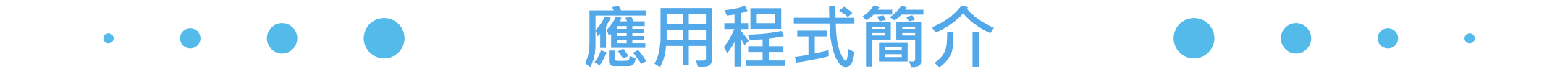

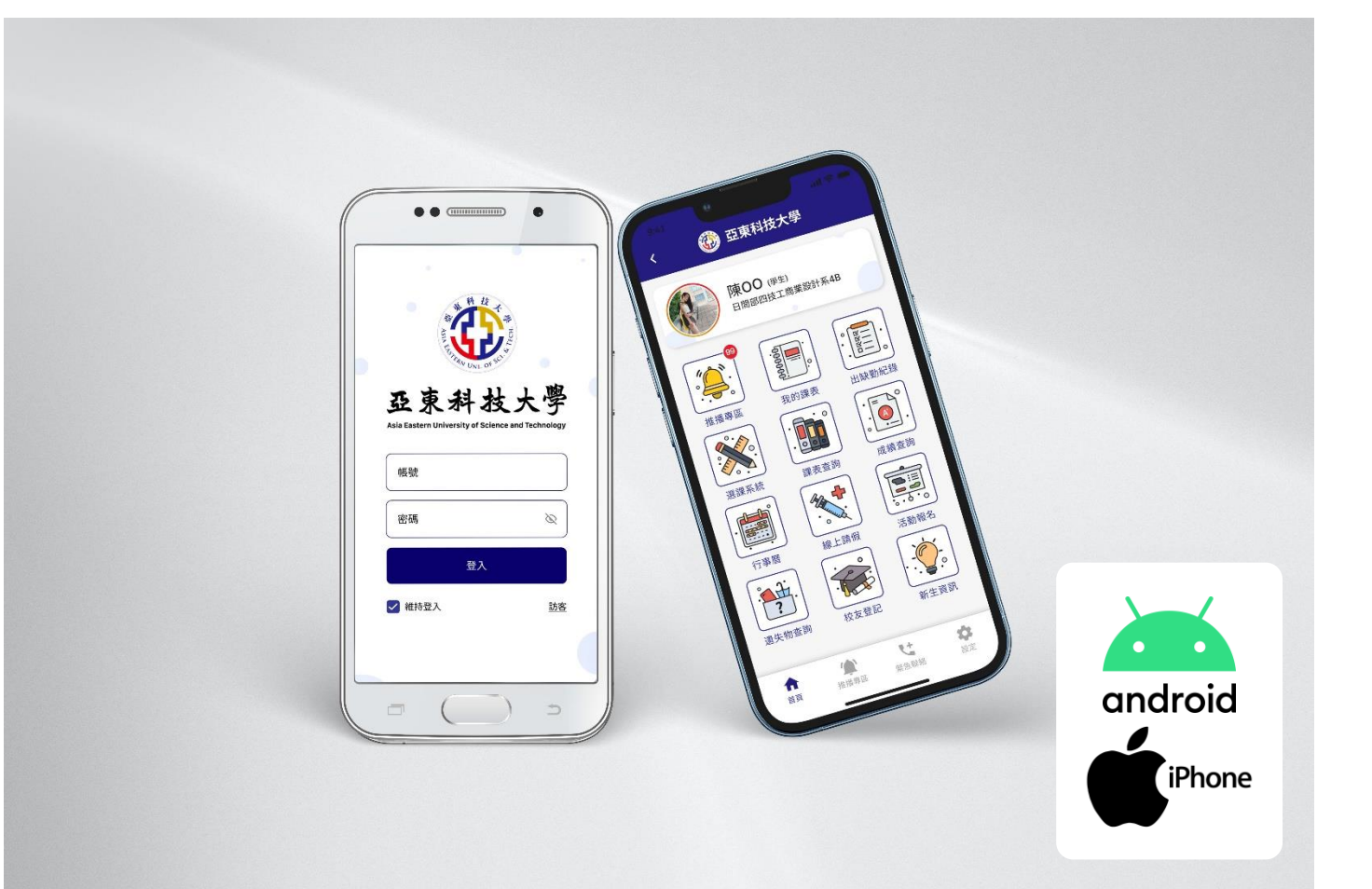

本App為亞東科技大學全校教職 員生及校友提供具智慧化與整合 性的資訊服務,系統支援接收推 播資訊功能、個人資訊管理及整 合性資訊資源。

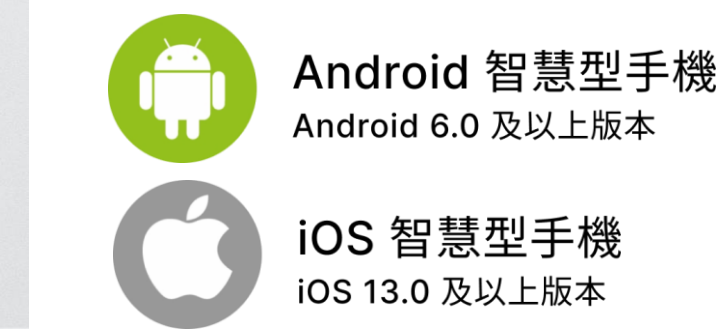

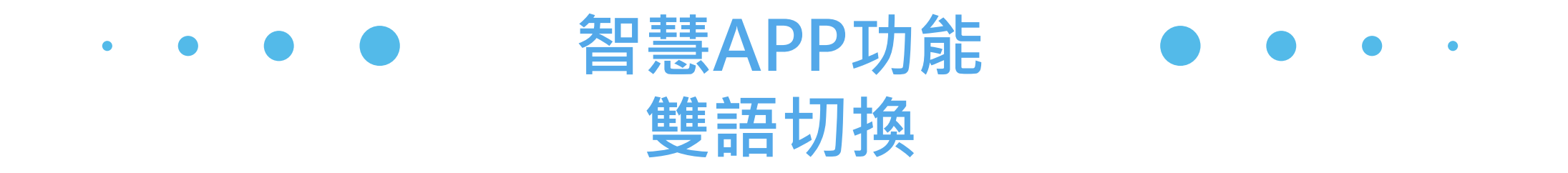

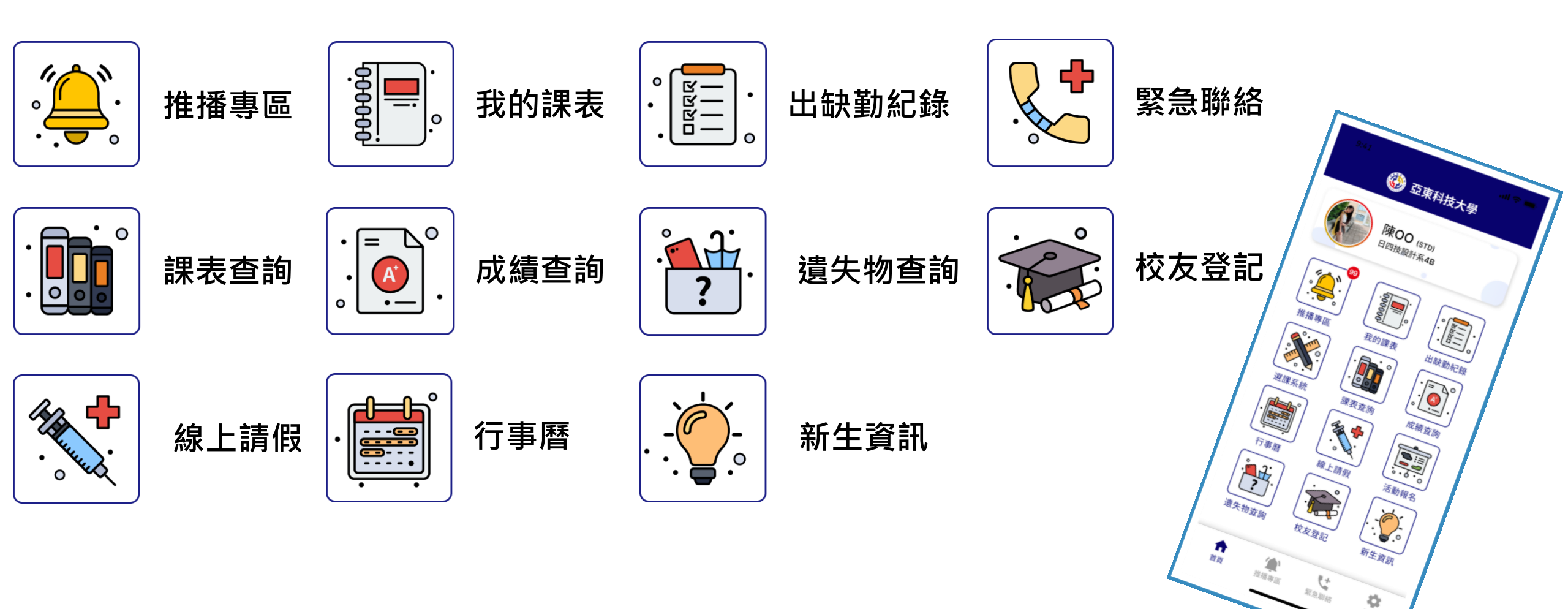

設定

# ● 智慧APP功能(English) ● ● ● 雙語切換

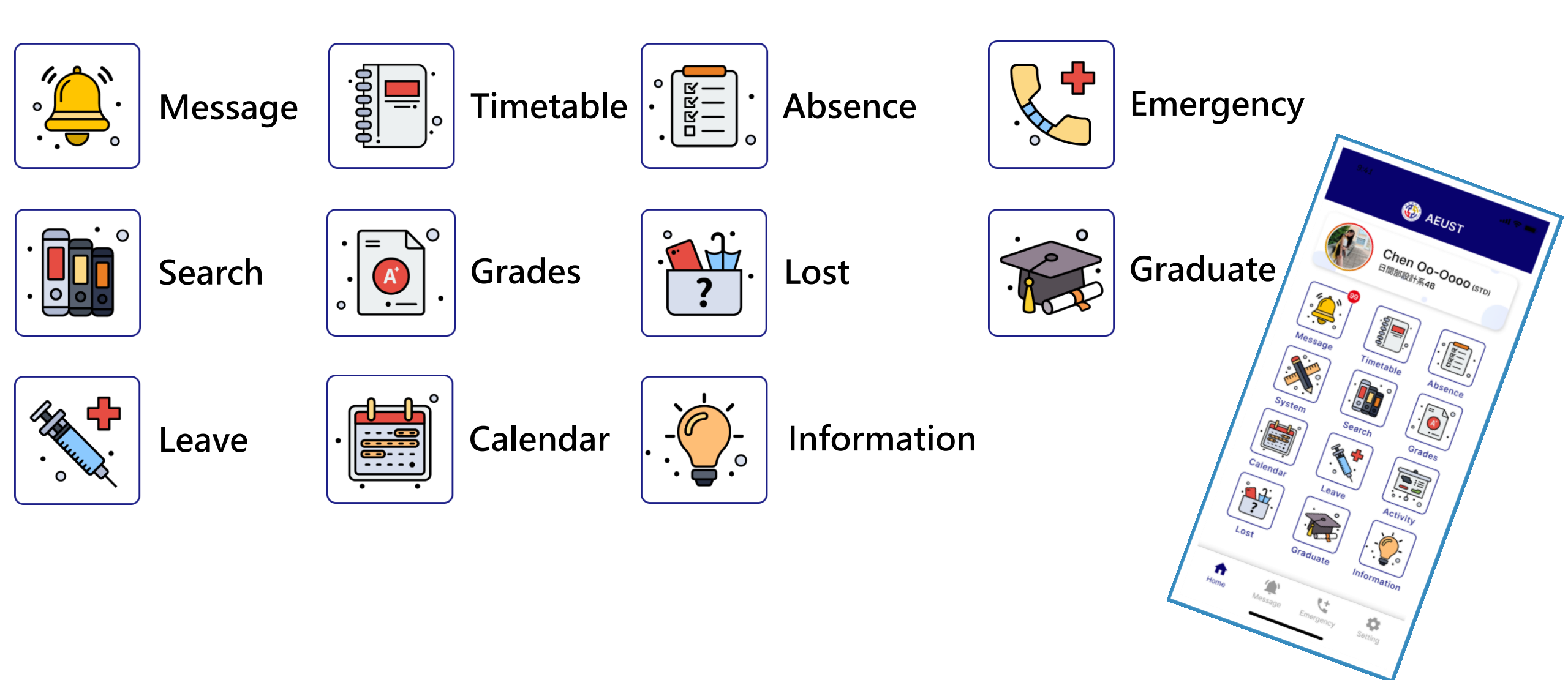

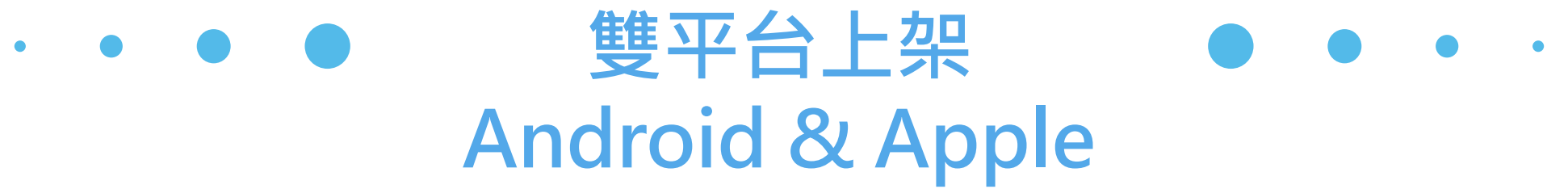

開啟 Android Google Play 或 Apple App Store 搜尋亞東科技大學,點擊亞東科 技大學APP 瀏覽相關資訊,點擊安裝即為下載安裝應用程式。

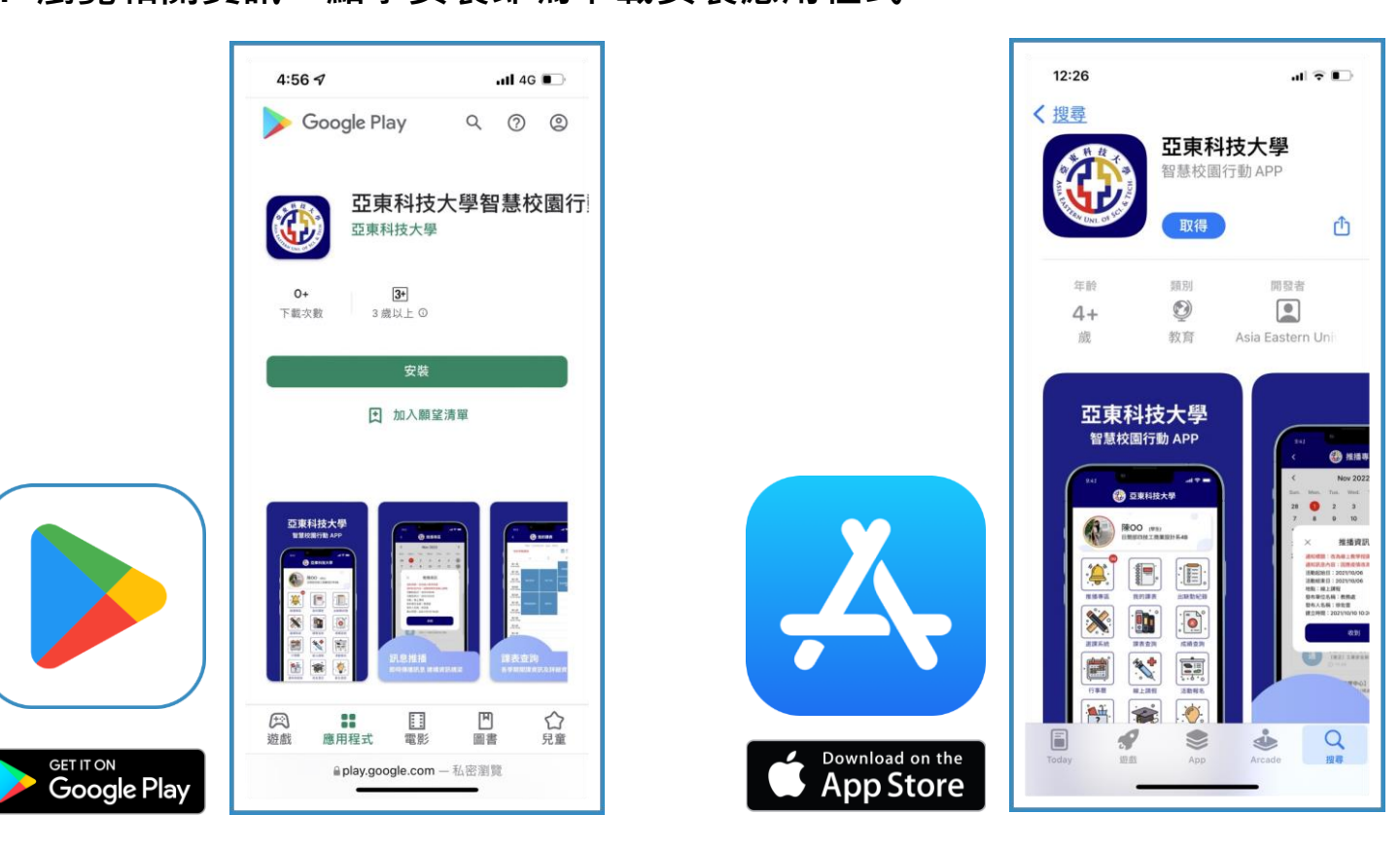

# · • ● ● 首次安裝介紹畫面 ● ● • ·

首次登入時會出現導覽畫面,於第一頁點擊中文或English可修改系統預設語言,於第二頁輸入自己的手機 號碼做為緊急聯絡的預設號碼,點擊第三頁的開始使用即可進入本程式。

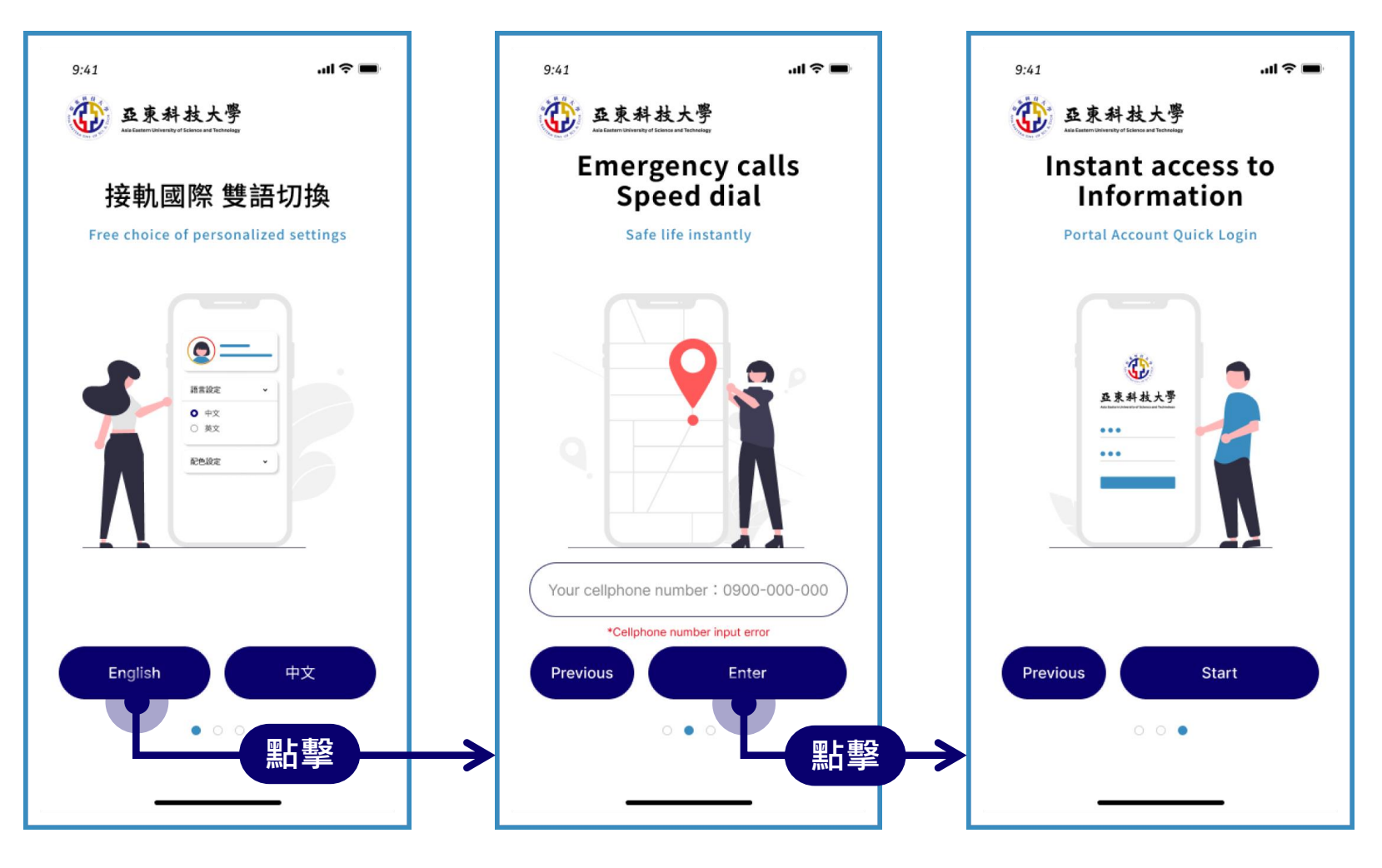

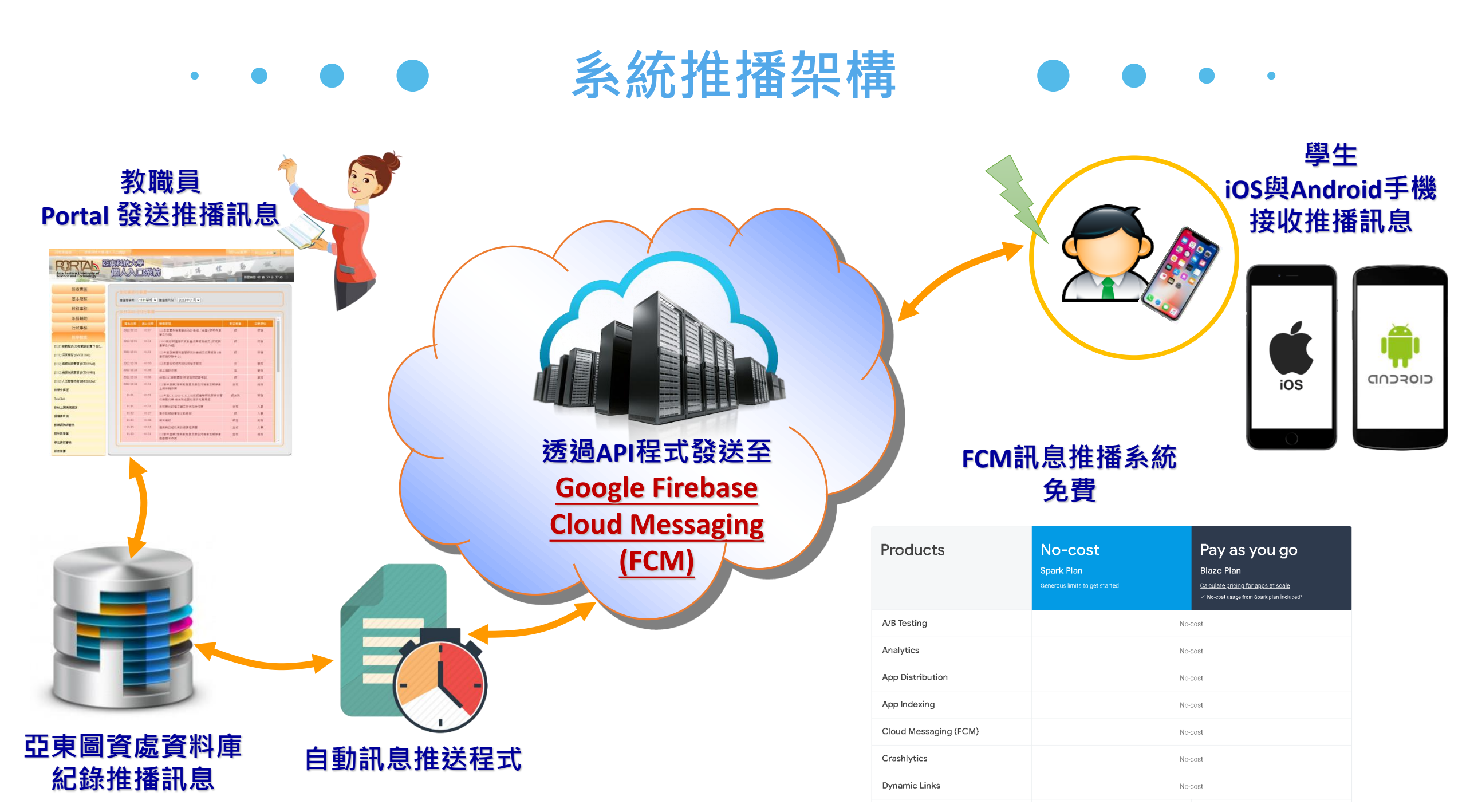

推播專區 

教職員於校務系統送出推播資訊,學生可於本系統中查看。推播資訊以日曆形式分類呈現,加快資訊查找 及確認資訊日期。

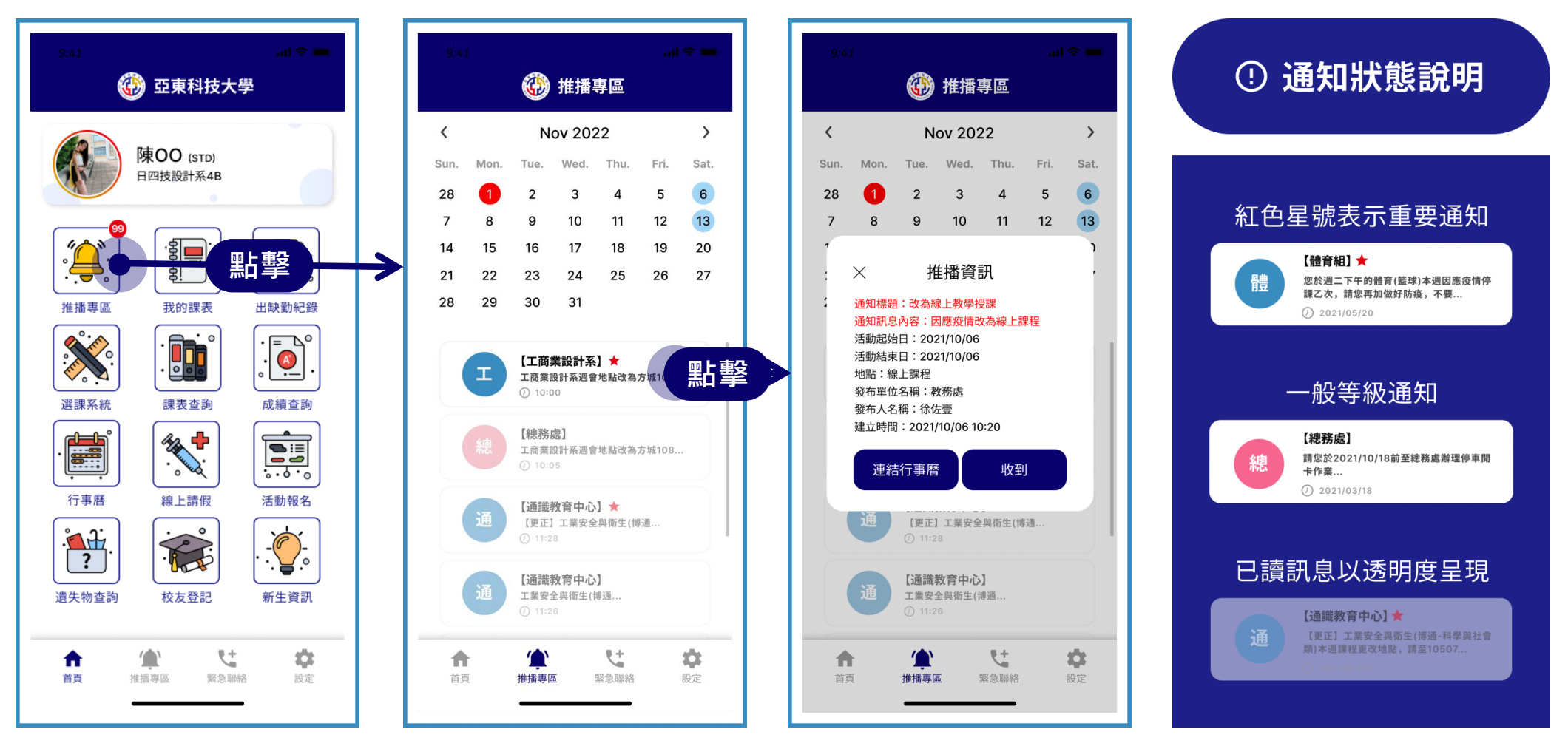

# ・・●●● Portal推播-教職員 ●●・・

| 防坑東回       | 一行動裝置推播發送 ————————————————————————————————————       |                        |
|------------|------------------------------------------------------|------------------------|
| 的反守回       | ————————————————————————————————————                 |                        |
| 基本服務       |                                                      | 新增訊息畫面新增訊息畫面           |
| 教務事務       | 推播內容                                                 |                        |
| 系務輔助       |                                                      |                        |
| 行政事務       |                                                      | 1. 發送單位:推播專區顯示發送的單位    |
| 預算會計       | 活動地點線上訊息                                             |                        |
| 差勤薪資       | 活動時間 到 到                                             | 2. 进油标题,订到农自收均进带时供的标题  |
| 電子公文       | 重要訊息                                                 | 3. 推播內容:推播專區點開顯示的內容    |
| 教師研發資訊     |                                                      | 4. 活動地點:推播專區顯示活動的地點    |
| 訊息推播       | 依領力加速達與送到家 ■米住                                       |                        |
| 教職員研習資訊    |                                                      | ── ┃ 5. 活動時間:推播專區行事曆標註 |
| 教師申請國際會議補助 | □ 108109 (),顾 字,日四技通訊4A 108109 (),何 方,日四技通訊4A        | 6. 重要訊息:推播專區星號醒目圖案     |
| 教學檔案       | 108109〇4,部〇順,日四技通訊4A<br>111813〇,林〇宏,通訊工程系碩士班1A       |                        |
| 學生事務       | 111813 (),李〇軒,通訊工程系碩士班1A<br>111813 (),林〇宏,通訊工程系碩士班1A |                        |
| 總務事務       | ┃  111813 (),張()彦,通訊工程系碩士班1A                         |                        |
| 查詢服務       | 110813 ,王 靖,通訊工程系碩士班2A<br>110813 ,陳 宇,通訊工程系碩士班2A     |                        |
| 師生輔導園地     | 110813 (),林()延,通訊工程系碩士班2A                            |                        |
| 關懷學習互動區    |                                                      |                        |
|            |                                                      |                        |
|            | 加入 移出                                                |                        |

# ・・・ Portal推播-教職員 ・・・

 $\mathbf{V}$ 

| ····································· | ~行動裝置推爆發送                                                           |                                       |
|---------------------------------------|---------------------------------------------------------------------|---------------------------------------|
| 防疫專區                                  |                                                                     |                                       |
| 基本服務                                  | 發送單位 通訊工程系 ✔<br>排標標題 持於 2022/1/12 (五) 10:00 五方座10910进来迎度開翌期主来       | 新增訊息畫面                                |
| 教務事務                                  | 推播內容 同學你好,                                                          |                                       |
| 系務輔助                                  | 請於 2023/1/13 (五) 10:00 至有庠10819補考深度學習期末考                            |                                       |
| 行政事務                                  | 何老師                                                                 | 一                                     |
| 教學檔案                                  | 活動地點 有庠10819                                                        |                                       |
| [1111] 遊戲程式-3D遊戲設計實作 [1               | 活動時間 2023-01-13 10:00:00 到 2023-01-13 12:00:00                      |                                       |
| [1111] 深度學習 [8MC2111A1]               | 重要訊息 ☑                                                              |                                       |
| [1112] 通訊系統實習 [1CE 1059A1]            |                                                                     | ————————————————————————————————————— |
| [1112] 通訊系統實習 [1CE 1059B1]            |                                                                     | 第二少· 选择到家                             |
| [1112]人工智慧技術 [8MC2112A1]              | □ 全選 選擇學生清單 □ 全選 要發送的學生清單                                           |                                       |
| 微學分課程                                 | 1081091(),陳〇寧,日四技通訊4A 111813(),林〇宏,通訊工程系碩士班1A 1081091(),何〇宥,日四技通訊4A | 選擇推播對象之後點、選搜尋                         |
| TronClass                             | 10810910,許O順,日四技通訊4A<br>11181310李O軒 通訊工程系碩十班1A                      | Shift與滑鼠加選、或使用Ctrl+                   |
| 教材上網情況查詢                              | 1118131〇林〇宏,通訊工程系碩士班1A                                              | → 滑鼠跳選之後點選加入                          |
| 調補課申請                                 | 11181310年(195,通計工程系碩士班1A<br>11081310萬山,通訊工程系碩士班2A                   |                                       |
| 教師調補課審核                               | 1108131○王○靖,通訊工程系碩士班2A<br>1108131○陳○宇,通訊工程系碩士班2A                    | ~ ~ ~ ~ ~ ~ ~ ~ ~ ~ ~ ~ ~ ~ ~ ~ ~ ~ ~ |
| 歷年教學檔                                 | 1108131〇,林〇延,通訊工程系碩士班2A                                             | 【                                     |
| 學生請假審核                                |                                                                     |                                       |
| 訊息推播                                  |                                                                     |                                       |
| 學生事務                                  |                                                                     |                                       |
| 總務事務                                  | 加入 移出                                                               |                                       |
|                                       |                                                                     |                                       |

### · • ● ● 行動裝置端收到推播 ● ● • ·

在未開啟APP的情境下,仍然可收到推播資訊,點即推播資訊可快速開啟校園APP進行查看。

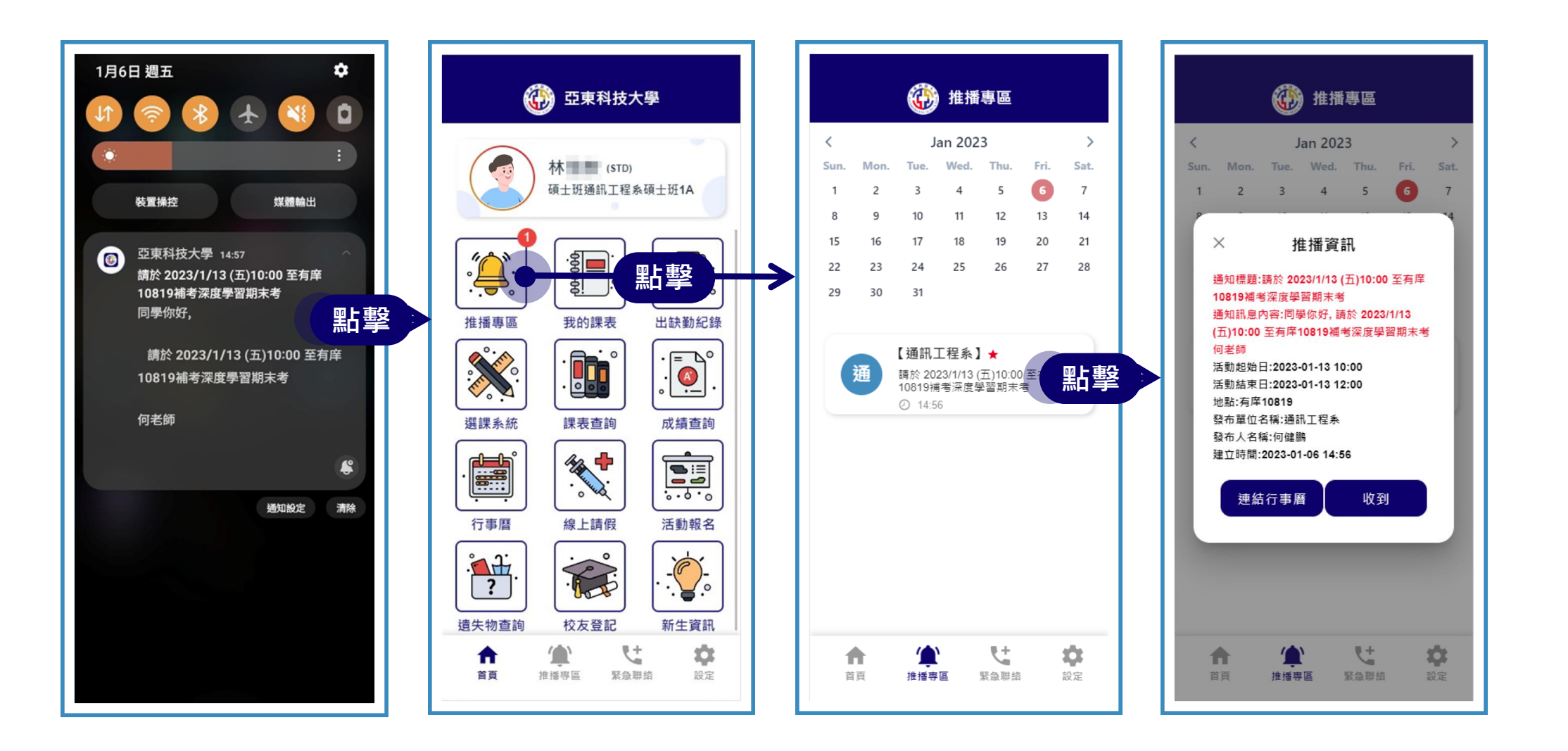

## ・・●● Portal教職員推播紀錄 ● ● ・・

| 防疫專區            | T <sup>訊息推播紀錄</sup> 查詢發送的紀錄                                                                                                    |
|-----------------|----------------------------------------------------------------------------------------------------|
| 基本服務            | 發送日期 2023-01-06 查詢                                                                                                    |
| 教務事務            | 流水號     建立時間     公告標題     發送單位     發送單位     發送人數     功能       1     2023-01-06 14:42:10     請於 2023/1/13 (五)10:00 至有庠10819補老深度學習期末者     通訊工程多     1     詳細 |
| 系務輔助            |                                                                                                    |
| 行政事務            |                                                                                                    |
| 預算會計            | 通知訊息內容                                                                                                    |
| 差勤薪資            | 發送單位 通訊工程系                                                                                                    |
| 電子公文            | 推播標題 請於 2023/1/13 (五)10:00 至有庠10819補考深度學習期末考                                                                                                    |
| 教師研發資訊          | 推播內容 同學你好,                                                                                                    |
| 訊息推播<br>教職員研習資訊 | 請於 2023/1/13 (五)10:00 至有庠10819補考深度學習期末考                                                                                                    |
| 教師申請國際會議補助      | 何老師                                                                                                    |
| 教學檔案            |                                                                                                    |
|                 | 活動地點 有庠10819                                                                                                    |
|                 | 活動時間 2023-01-13 10:00:00 到 2023-01-13 12:00:00                                                                                                    |
|                 |                                                                                                    |
|                 | 刪除通知□□□□□□□□□□□□□□□□□□□□□□□□□□□□□□□□□□□□                                                                                                    |

我的課表 

以兩種形式(課表及列表)呈現當學期修課資訊,點擊課程名稱會以彈出視窗呈現該課程之詳細資訊。方便 學生快速查閱課程資訊。

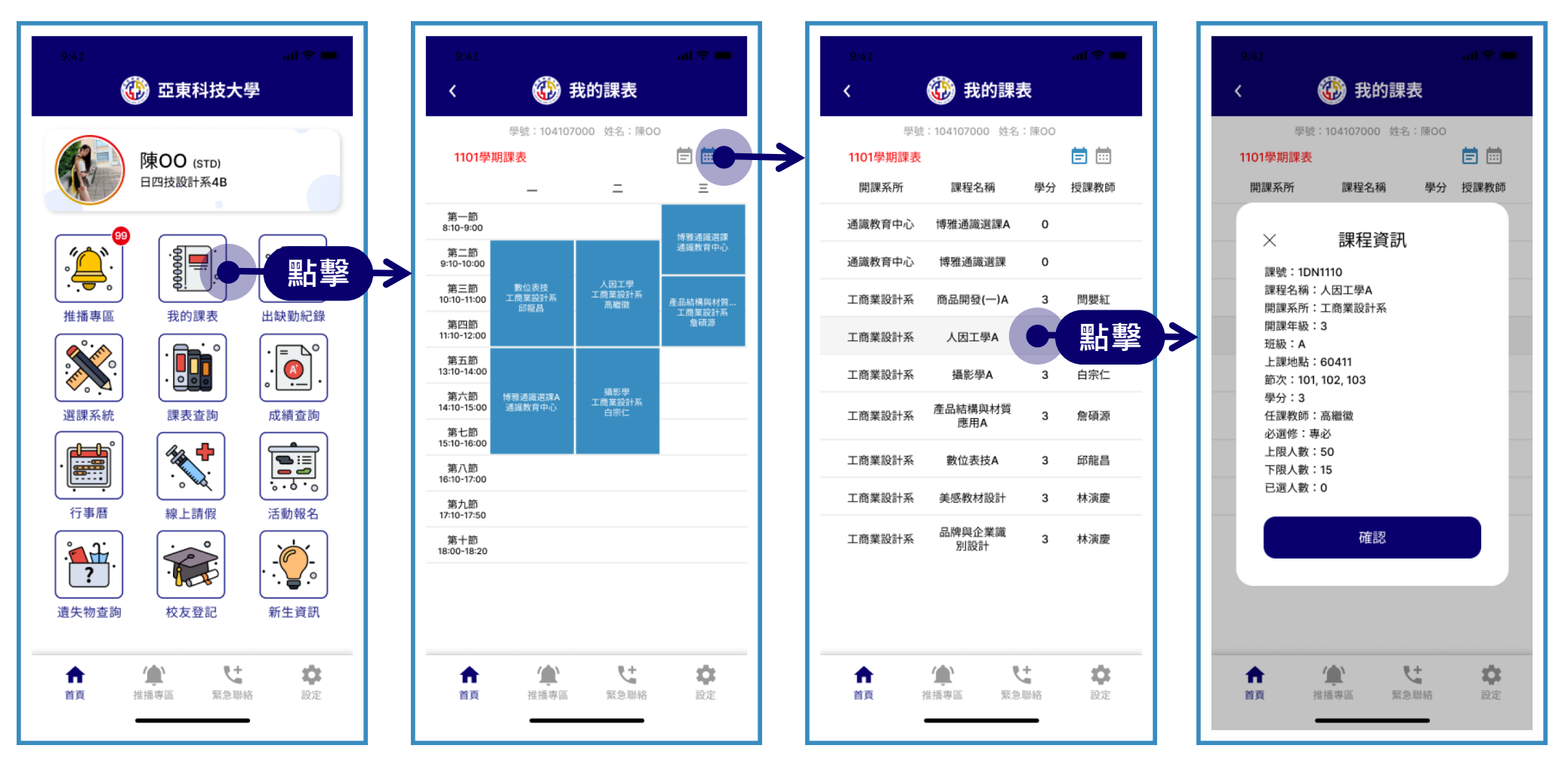

出缺勤紀錄 • 

預設為統計資訊,可分別查看各學期各假別的總數,曠課部分以警示色標示。詳細資訊頁面以學期為頁籤, 點擊可查看該學期詳細資訊(如:請假日期、節次、課堂名稱等)。

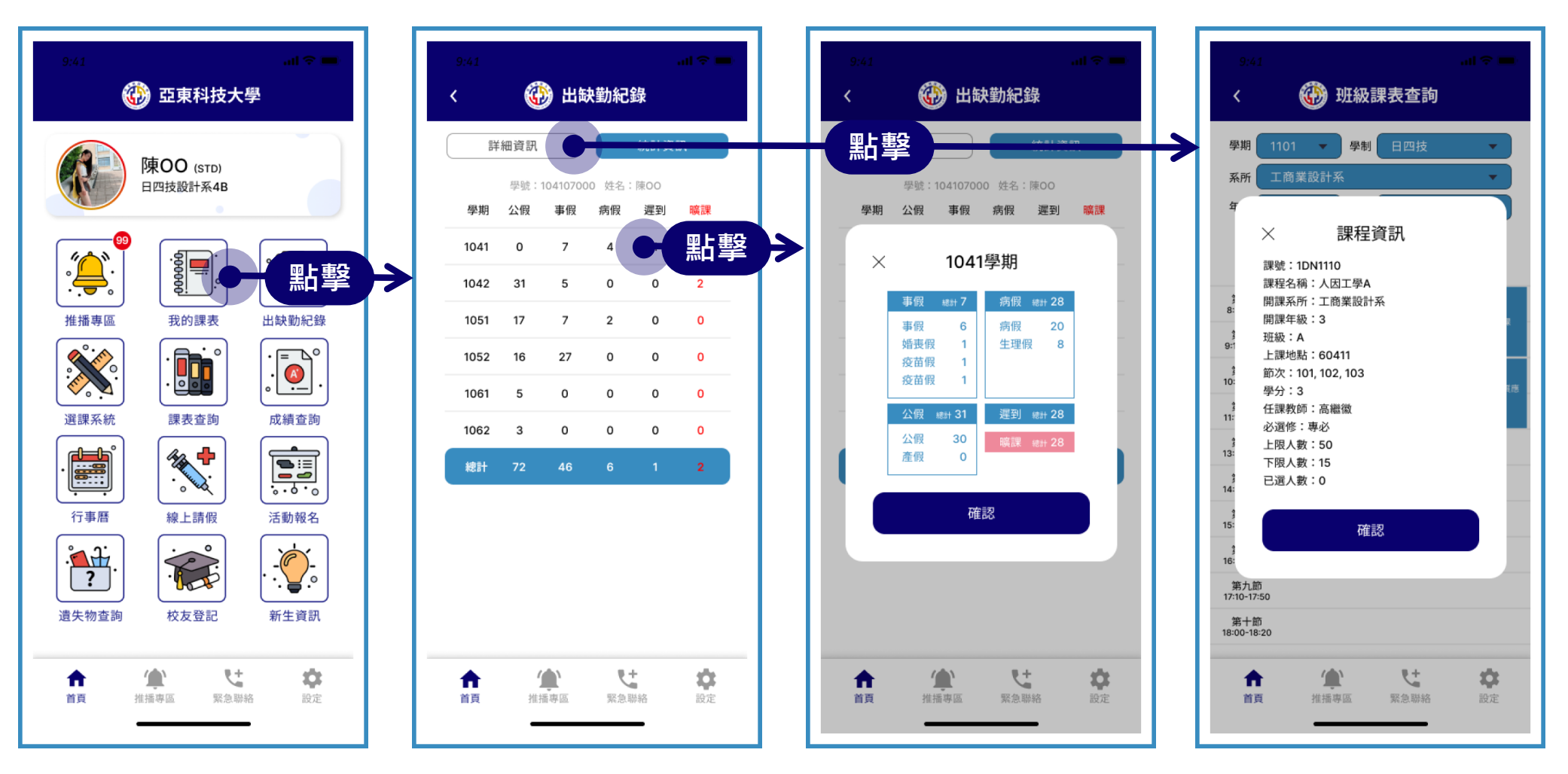

#### 成績查詢以學期為頁籤,點擊可查看該學期修課清單及其學分數、期中成績、期末成績。 學期成績不及格會以紅字呈現。

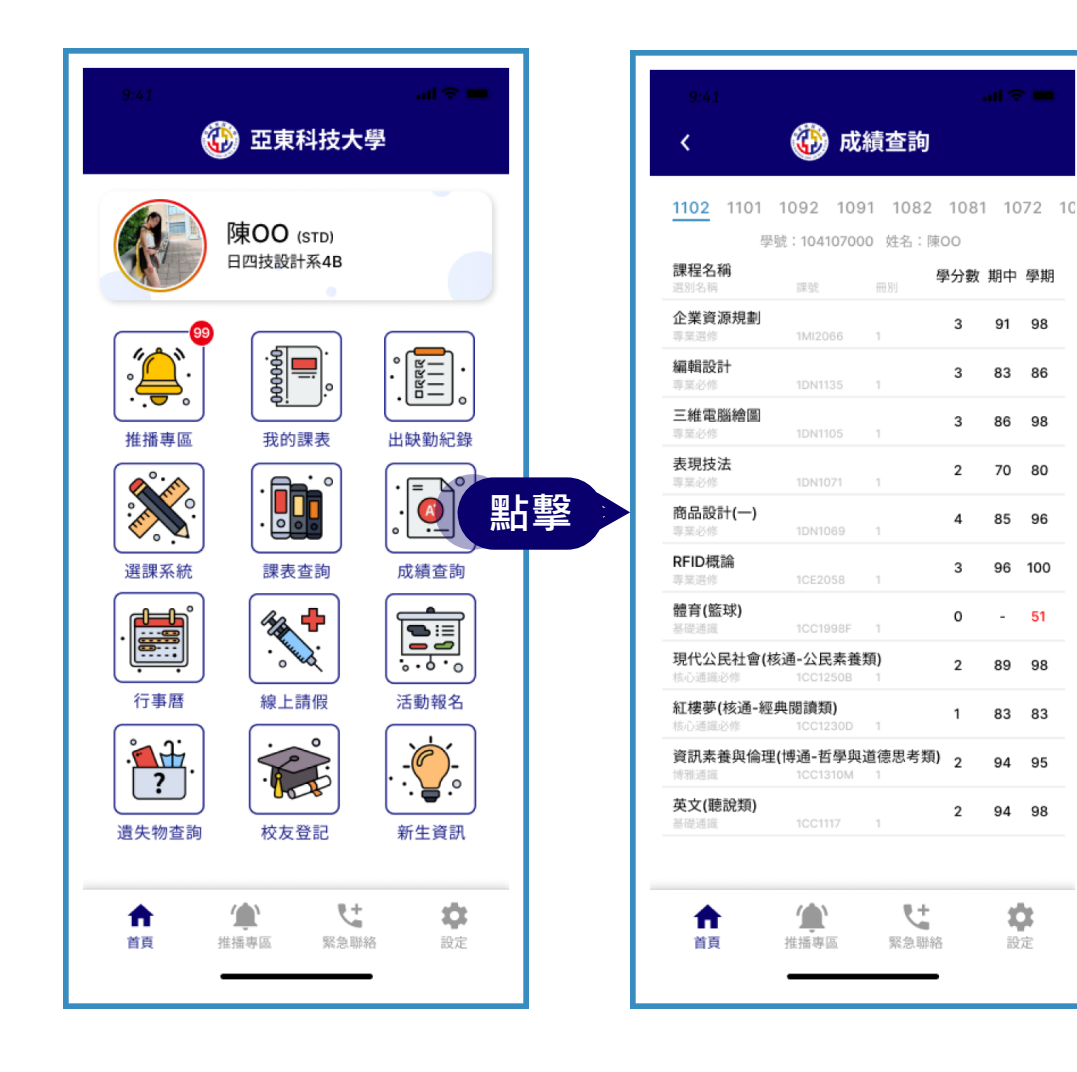

行事曆 • • • • •

#### 行事曆以當前學期及月份為預設,呈現全校業務行事曆。

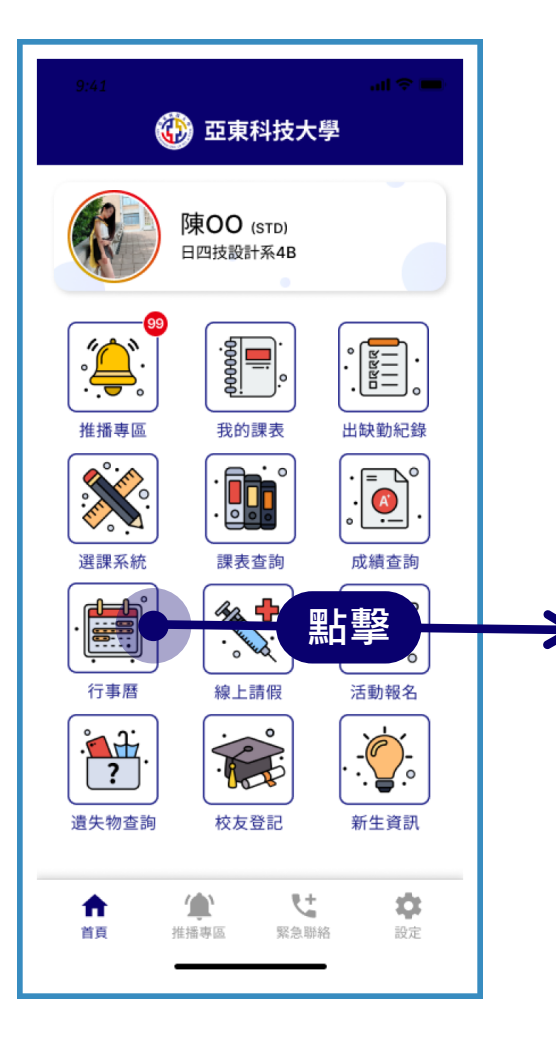

| 9:41                     |                                                         | al 🗢 🖿          |
|--------------------------|---------------------------------------------------------|-----------------|
| <                        | 💮 行事曆                                                   |                 |
| 1101                     | ▼ 08                                                    | - 黑             |
| 開始日期<br>結束日期             | 內容                                                      | 配合對象<br>主辦單位    |
| 2021-05-01<br>2021-09-30 | 1092期學生取得專業證照獎學金<br>線上申請作業及彙報(發照期間<br>110/2/1~110/7/31) | 導師、系輔導員<br>學務   |
| 2021-07-01<br>2021-10-30 | 108學年畢業生後一年流向調查、<br>106學年畢業生後三年流向調查、<br>104學年畢業生後五年流向調查 | 師生<br>學務        |
| 2021-08-01<br>2021-09-07 | 在校生註冊繳費                                                 | 生教務             |
| 2021-09-03<br>2021-09-03 | 1101期初導師及系輔導員會議暨<br>輔導知能研習                              | 導師、系輔導員<br>主辦單位 |
| 2021-09-27<br>2021-10-08 | 校慶、資深教職員工頒獎、109<br>學年績優職員頒獎之資料整理                        | 全校<br>人事        |
| 2021-09-29<br>2021-09-29 | 救護UP!新生急救訓練活動(四)<br>(五)                                 | 新生<br>學務        |
| 2021-09-06<br>2021-10-30 | 遠束集團A計畫                                                 | 系生<br>學務        |
| 2021-09-06<br>2021-10-06 | 期初預警輔導                                                  | 師生<br>教務        |
| 2021-05-01<br>2021-09-30 | 1092期學生取得專業證照獎學金<br>線上申請作業及彙報(發照期間<br>110/2/1~110/7/31) | 導師、系輔導員<br>學務   |
| 2021-07-01<br>2021-10-30 | 108學年畢業生後一年流向調查、<br>106學年畢業生後三年流向調查、<br>104學年畢業生後五年流向調查 | 師生<br>學務        |
| 2021-08-01<br>2021-09-07 | 在校生註冊繳費                                                 | 生<br>教務         |
| ★                        | 注<br>推播専區 緊急聯絡                                          | 設定              |

|                          | -                                                |                         |                 |
|--------------------------|--------------------------------------------------|-------------------------|-----------------|
| <                        | 🚯 行事                                             | 曆                       |                 |
| 1101                     | •                                                | 0                       | 1               |
|                          |                                                  | 0                       | В               |
| 開始日期<br>結束日期             | 內容                                               | 01                      | 9               |
| 2021-05-01<br>2021-09-30 | 1092期學生取得專<br>線上申請作業及彙報<br>110/2/1~110/7/31〉     | 11                      | 1               |
| 2021-07-01<br>2021-10-30 | 108學年畢業生後一<br>106學年畢業生後三年流<br>104學年畢業生後五年流       | 12<br>   向調査、<br>   向調査 | 2<br>呼工<br>學務   |
| 2021-08-01<br>2021-09-07 | 在校生註冊繳費                                          |                         | 生<br>教務         |
| 2021-09-03<br>2021-09-03 | 1101期初導師及系輔導員<br>輔導知能研習                          | 自會議暨                    | 導師、系輔導員<br>主辦單位 |
| 2021-09-27<br>2021-10-08 | 校慶、資深教職員工頒獎<br>學年續優職員頒獎之資料                       | を、109<br>4整理            | 全校<br>人事        |
| 2021-09-29<br>2021-09-29 | 救護UP!新生急救訓練活<br>(五)                              | 動(四)                    | 新生<br>學務        |
| 2021-09-06<br>2021-10-30 | 遠東集團A計畫                                          |                         | 系生<br>學務        |
| 2021-09-06<br>2021-10-06 | 期初預警輔導                                           |                         | 師生<br>教務        |
| 2021-05-01<br>2021-09-30 | 1092期學生取得專業證<br>線上申請作業及彙報(委<br>110/2/1~110/7/31) | 照獎學金<br>資照期間            | 導師、系輔導員<br>學務   |
| 2021-07-01<br>2021-10-30 | 108學年畢業生後一年济<br>106學年畢業生後三年济<br>104學年畢業生後五年济     | )向調査、<br>)向調査、<br>)向調査  | 師生<br>學務        |
| 2021-08-01<br>2021-09-07 | 在校生註冊繳費                                          |                         | 生<br>教務         |
| •                        |                                                  | ۹±                      | -               |
| 首頁                       | 推播專區 舅                                           | 急聯絡                     | 設定              |

課表查詢 •

依據不同情境分成五種查詢方式,並根據其條件呈現不同形式的結果(課表或列表)。點擊課程名稱會以彈 出視窗呈現該課程之詳細資訊。

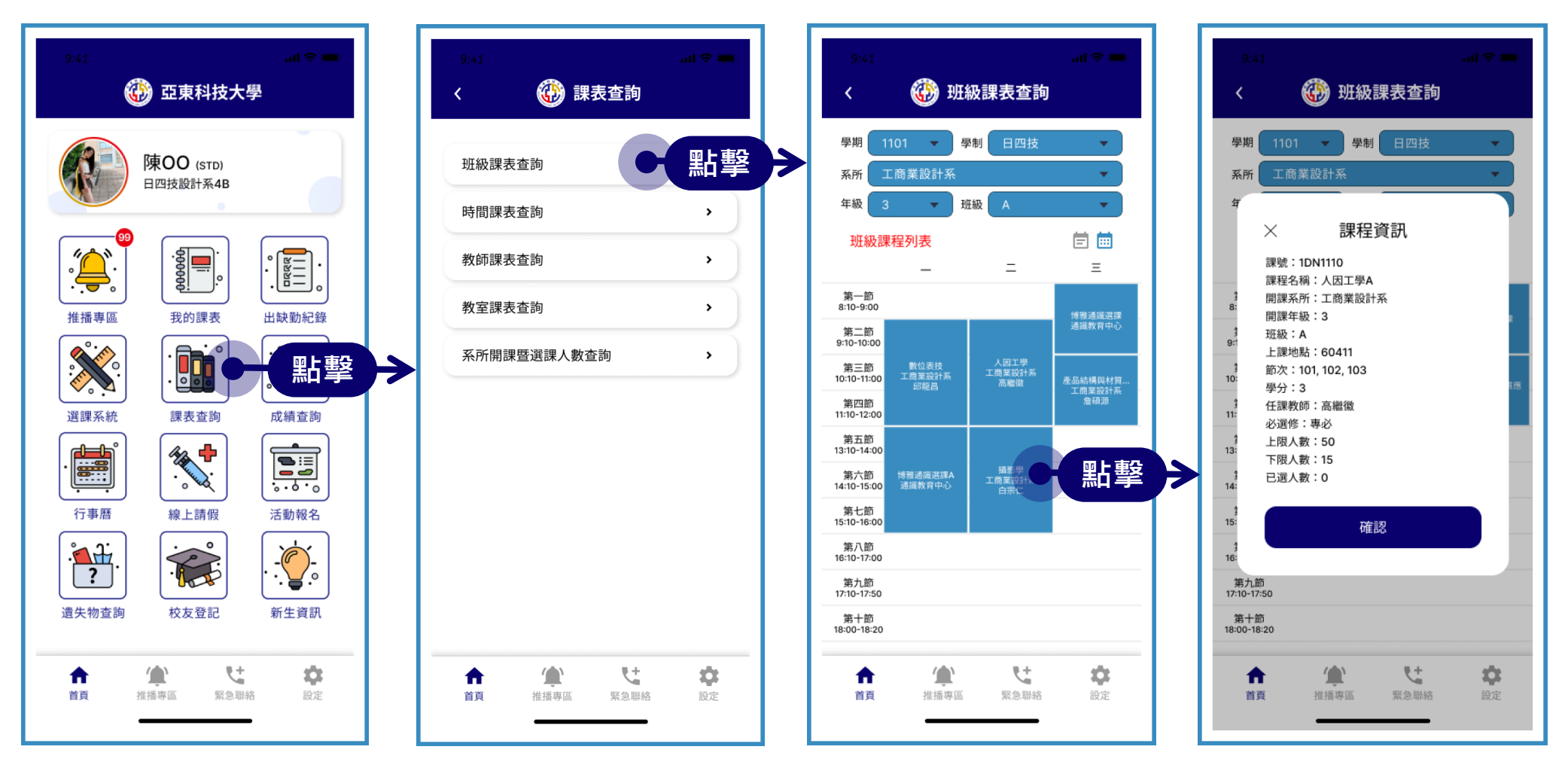

線上請假 

以學期為頁籤,可查看該學期詳細請假資訊(如:請假日期、節次、審核狀態等)。請假申請功能可進行請 假資訊提交。點即佐證資料可選擇上傳照片或直接拍照上傳。

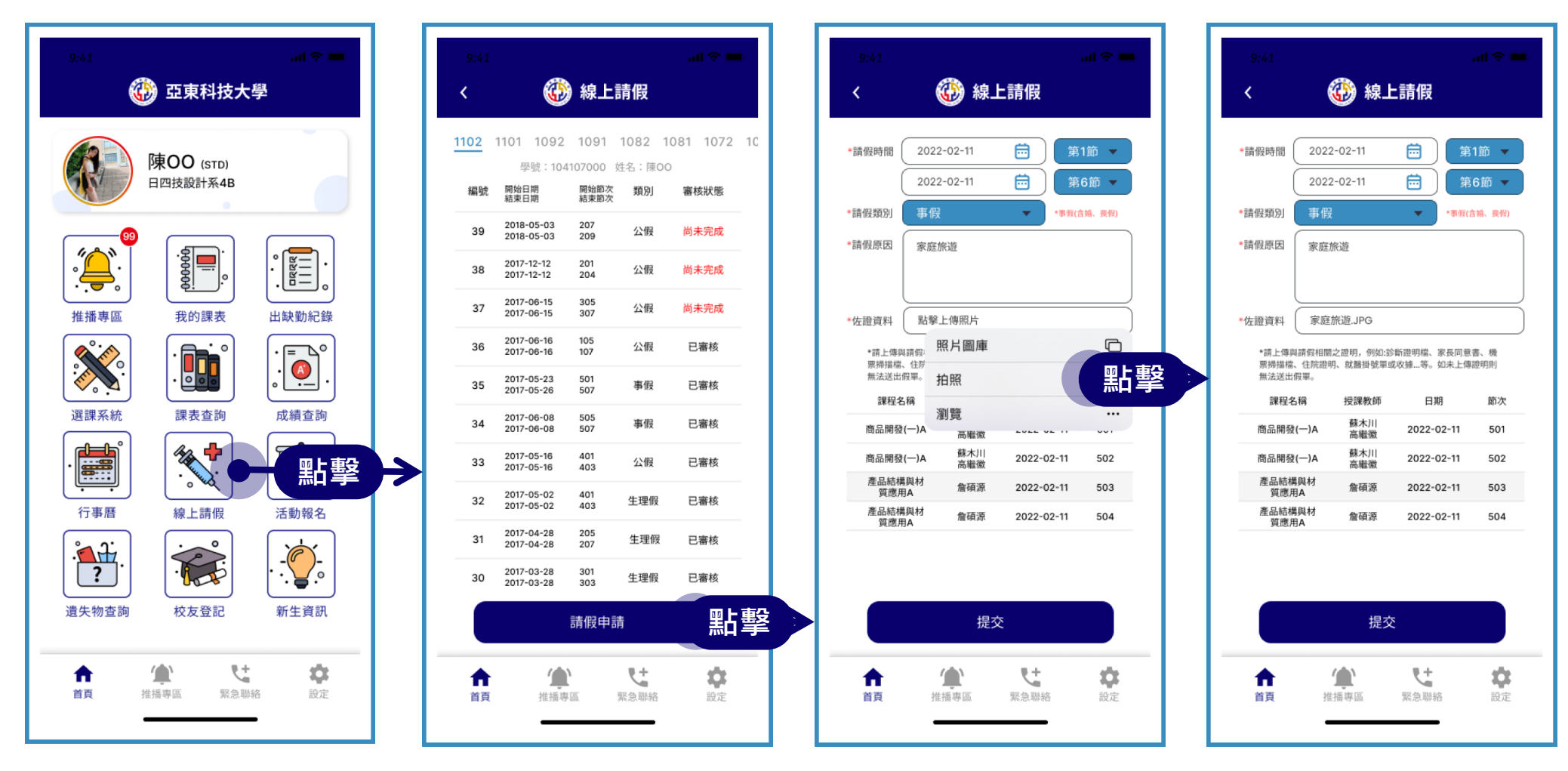

活動報名 

頁面呈現當前可報名活動列表,點擊可查看詳細活動資訊及確認報名。查詢已報名活動按鈕可查看個人已 報名活動及其認證情況。

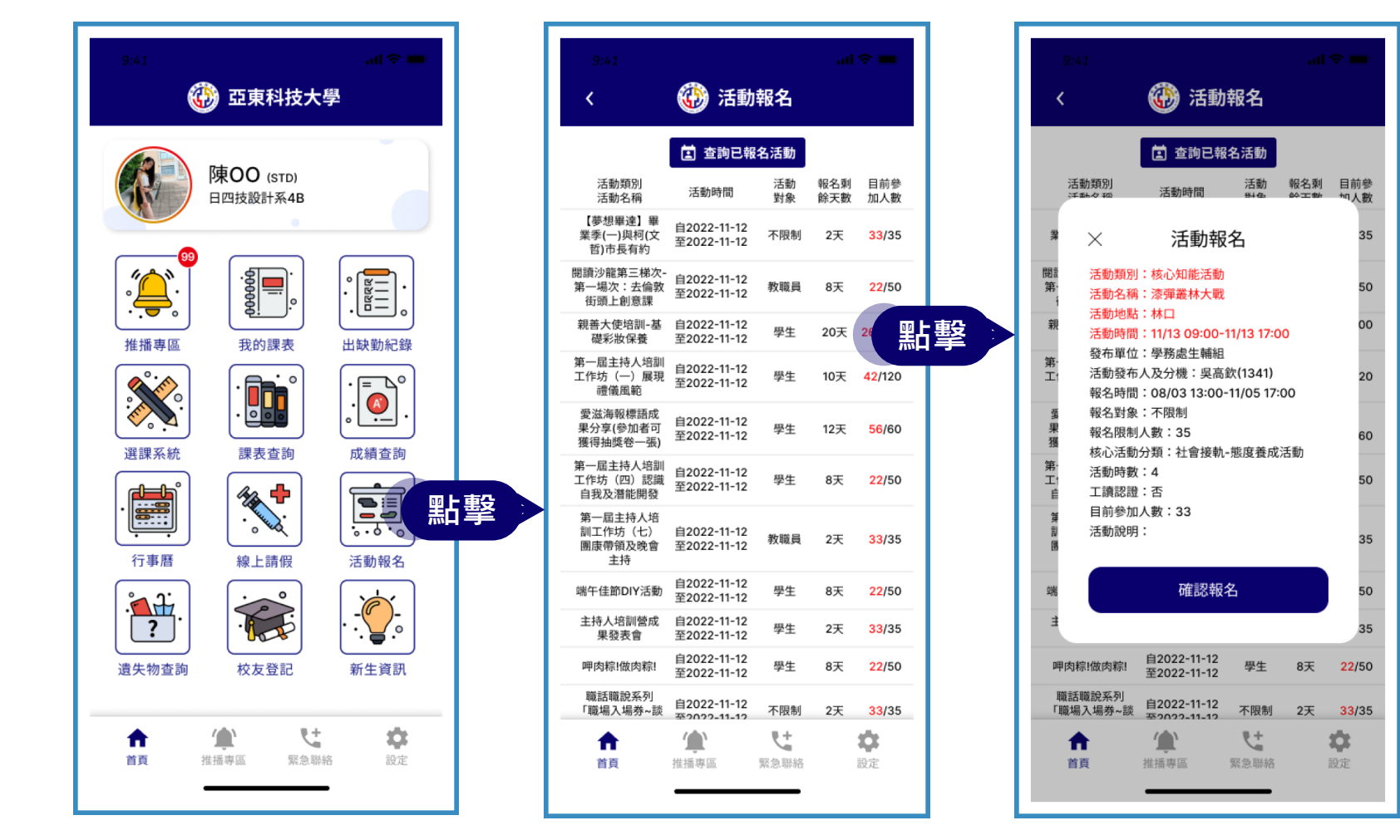

遺失物查詢 •

遺失物以分類呈現,顯示物品遺失的地點及時間,點擊可查看詳細資訊(如:資訊建立者、聯絡方式、建立時間等)。

![](_page_19_Picture_2.jpeg)

選課系統 • 

點擊後直接跳轉至本校選課系統頁面,無須再次輸入帳號密碼即可進行選課,方便學生使用。

![](_page_20_Figure_2.jpeg)

![](_page_21_Picture_1.jpeg)

#### 行事曆以當前學期及月份為預設,呈現全校業務行事曆。

![](_page_21_Picture_3.jpeg)

緊急聯絡 • 

提供校方24小時緊急聯絡專線及校園性平申訴專線,點擊即可以手機通話功能撥通專線。

![](_page_22_Picture_2.jpeg)

### ・・・●●● 設定 ●・・

本功能可修改預設緊急聯絡電話、語言設定、配色設定、系統通知等,達到個人化的設定。系統問題反饋 功能,可即時向系統管理員反應當前問題及尋求協助。

![](_page_23_Picture_2.jpeg)

設定 • 

配色設定功能可進行個人化的設定。色彩分別為:科技藍、玫瑰粉、琉璃綠、琥珀橘。

![](_page_24_Figure_2.jpeg)

訪客-新生資訊 •

本系統支援訪客模式,可查看學校各項公開資訊。點擊新生資訊即跳轉至本校新生資訊頁面,方便學生查 找資訊及使用。

![](_page_25_Figure_2.jpeg)

訪客-校友登記 

本功能可提交個人基本資料,方便校方追蹤畢業校友的基本資料。以身分證查詢可瀏覽個人資料、資料建 立時間及上次修改時間。

![](_page_26_Figure_2.jpeg)

橫幅推廣

![](_page_27_Picture_1.jpeg)

![](_page_28_Picture_0.jpeg)

![](_page_28_Picture_1.jpeg)

#### 智慧校園行動APP 雙平台上架

本App為亞東科技大學各學制學生及校友提供具智慧化 與整合性的資訊服務,系統支援<mark>接收推播資訊功能、</mark> 個人資訊管理及整合性資訊資源。

![](_page_28_Picture_4.jpeg)

![](_page_28_Picture_5.jpeg)

![](_page_29_Picture_0.jpeg)

# 智慧校園行動APP

### 應用程式推廣 | 操作簡報

![](_page_29_Picture_3.jpeg)

![](_page_29_Picture_4.jpeg)